## **TABLAS EN WORD**

Si se desea crear una tabla dentro de un archivo de Word no es necesario recurrir a Excel, nuestro procesador de textos también ofrece opciones para ello.

Primero debemos acceder a la pestaña "insertar" y seleccionar la opción "tabla". Word presenta aquí una función muy sencilla: selecciona directamente con el puntero del ratón cuántas líneas y columnas debe tener la tabla. Con un solo clic, el programa inserta la matriz seleccionada en el documento.

| Archivo Inicio<br>Portada →<br>Página en blanco<br>H Salto de página<br>Páginas | Insertar<br>Diseño Di<br>Diseño Di<br>For<br>Umágenes<br>Mo                                                                                                    | isposición Referencias<br>mas × Ta SmartArt<br>nos fi Gráfico<br>delos 3D × Captura × | Correspondencia Revisar | Vista Ayuda I<br>ia Video<br>en línea<br>Multimedia | Diseño de tabla | Disposición Disposición Carabezado ~ Disposición Pie de página ~ Di Número de página ~ Encabezado y pie de página | Cuadro de<br>texto ~<br>Texto ~ | Dartir ☐ Comentarios |
|---------------------------------------------------------------------------------|----------------------------------------------------------------------------------------------------|---------------------------------------------------------------------------------------|-------------------------|-----------------------------------------------------|-----------------|----------------------------------------------------------------------------------------------------|---------------------------------|----------------------|
|                                                                                 | insertier tabla      imigram insertier tabla      imigram insertier tabla      i |                                                                                       |                         |                                                     |                 |                                                                                                    |                                 |                      |
| Pagina i de 1 — O palab                                                         | ras LU ingles (Reino Unido                                                                                                    | D) E®                                                                                 |                         |                                                     |                 | لتاري Concentración                                                                                               |                                 | + 100 %              |

También hay otras posibilidades para crear tablas en Word: justo debajo de la matriz de selección aparece el punto "Insertar tabla...". Al hacer clic aquí se abre un menú que ofrece varias opciones con las que podrás adaptar la tabla a tus necesidades antes de crearla. Para ello, hay que establecer el número de columnas y filas, aunque también se puede determinar el ancho de columna. Puedes establecer un ancho de columna fijo o dejar que Word lo adapte. El programa ajusta el ancho de columna al contenido o al tamaño de la ventana.

| Autoguardado 💽 🗄 🏾 🖓 ~ 🕖                                                                                          | ≂ 1.+                                                                                                    | ,∕⊃ Buscar                                                                                                    |                                                                                     | Mónica Díaz 🚾 🖪 — 🗗 🗙                                                                                                    |
|----------------------------------------------------------------------------------------------------|----------------------------------------------------------------------------------------------------|----------------------------------------------------------------------------------------------------|-------------------------------------------------------------------------------------|----------------------------------------------------------------------------------------------------|
| Archivo Inicio Insertar Diseño                                                                                    | o Disposición Referencias                                                                                                    | Correspondencia Revisar Vista Ayuda                                                                                                    | Diseño de tabla Disposición                                                         | 🖻 Compartir 🛛 🖓 Comentarios                                                                                                    |
| <ul> <li>Portada *</li> <li>Página en blanco</li> <li>Salto de página</li> <li>Tabla</li> <li>Imágenes</li> </ul> | Image: The Second second s | Dotener complementos Wikipedia                                                                                                    | <ul> <li>Pie de página ~</li> <li>Comentario</li> <li>Número de página ~</li> </ul> | $ \begin{array}{c c} \hline A \\ \hline Cuadro de \\ texto \\ \hline \\ \hline \\ \hline \\ \hline \\ \hline \\ \hline \\ \hline \\ \hline \\ \hline \\ $ |
| Páginas Tablas                                                                                                    | Ilustraciones                                                                                                    | Complementos Multimedia                                                                                                    | Comentarios Encabezado y pie de página                                              | Texto Símbolos A                                                                                                    |
| Pagina 1 de 1 - O pajaboas - 17 - Jonis de                                                                        |                                                                                                    | Insettar tabla ? ×<br>Tamaño de la tabla<br>Número de golumnas:<br>Número de filas: 2<br>Autosjuste<br>© Antço de columna fijo:<br>Autosjustar a la gentana<br>Recordar dimensiones para tablas nuevas<br>Aceptar Cancelar |                                                                                     |                                                                                                    |
|                                                                                                    | 🔞 🏦 🚿 🔜                                                                                                    |                                                                                                    | (L) concentration                                                                   |                                                                                                    |

Otra de las funciones permite dibujar la tabla. De esta forma puedes crear una celda con el tamaño que desees y seguir añadiendo filas y columnas para ampliar la tabla poco a poco.

| Archivo Inicio                                                                   | Insertar Diseño                                                                                                    | Disposición Referencias                                               | Correspondencia Revisar                                    | Vista Ayuda D     | iseño de tabla | Disposición                                                                           | ピ Comp                                                                                                    | oartir 🛛 🖓 Comentarios       |
|----------------------------------------------------------------------------------|----------------------------------------------------------------------------------------------------|-----------------------------------------------------------------------|------------------------------------------------------------|-------------------|----------------|---------------------------------------------------------------------------------------|----------------------------------------------------------------------------------------------------|------------------------------|
| <ul> <li>Portada ~</li> <li>Página en blanco</li> <li>Salto de página</li> </ul> | Tabla                                                                                                    | Formas ~ Par SmartArt<br>Iconos 🔂 Gráfico<br>Modelos 3D ~ 🔂 Captura ~ | 🗄 Obtener complementos 🛛 W<br>Mis complementos 👻 Wikipedia | Vídeo<br>en línea | Comentario     | <ul> <li>Encabezado ~</li> <li>Pie de página ~</li> <li>Número de página ~</li> </ul> | Cuadro de A = Cuadro de A = Cu | Π Ecuación  ~<br>Ω Símbolo ~ |
| Páginas                                                                          | Insertar tabla                                                                                                    | tes                                                                   | Complementos                                               | Multimedia        | Comentarios    | Encabezado y pie de página                                                            | Texto                                                                                                    | Símbolos                     |
|                                                                                  | Image: Second second second | L C C C C C C C C C C C C C C C C C C C                               |                                                            |                   |                |                                                                                       |                                                                                                    |                              |
| Haga clic con el mouse y                                                         | arrastre para crear una tabli                                                                                                    | a y dibujar filas, columnas y bordes                                  | •                                                          |                   |                | رتا, Concentración                                                                    |                                                                                                    | + 100 %                      |

Otra función muy útil es la que permite dar formato de tabla a un contenido existente en un documento. No obstante, es necesario dar un formato previo a cada uno de los contenidos de las celdas: ordena los textos o cifras en diferentes líneas y separa cada una de las entradas con tabuladores. De esta forma, Word puede definir la distribución del contenido en filas y columnas. Marca después el área, haz clic en "Tabla" y después selecciona el punto del menú "Convertir texto en tabla...". En la ventana que se abre, comprueba si Word ha entendido correctamente el diseño y después crea la tabla.

|   |   |   |   | Tamaño de la tabla                                         |
|---|---|---|---|------------------------------------------------------------|
|   |   |   | _ | Número de <u>c</u> olumnas: 4                              |
| A | В | С | D | Número de filas: 3                                         |
| 1 | 2 | 3 | 4 | Autoajuste                                                 |
| z | γ | x | w | Ancho de columna fijo: Autom.     Autoajustar al contenido |
|   |   |   | _ | 🔘 Autoajustar a la <u>v</u> entana                         |
|   |   |   |   | Separar texto en                                           |
|   |   |   |   | ○ <u>P</u> árrafos ○ Pu <u>n</u> tos y comas               |
|   |   |   |   | ● Ta <u>b</u> ulaciones ○ <u>O</u> tro: -                  |
|   |   |   |   | Acontar                                                    |

**Nota**: También puedes utilizar otros caracteres para separar las entradas. En el menú de esta función, indica el carácter empleado para que Word distribuya correctamente las filas y columnas.

Cuando creamos una tabla en Word, su aspecto no suele ser muy atractivo. Pero existen numerosas posibilidades para modificar el diseño. Una vez creada la tabla, se abren las Herramientas de tabla con dos nuevas pestañas en la barra de menú. En "Diseño" puedes elegir entre diferentes plantillas para darle un aspecto más profesional a la tabla. Si esta selección no es suficiente, también tienes la posibilidad de realizar ajustes propios, por ejemplo, en las líneas o coloreando determinadas zonas. En la pestaña "Disposición" también puedes adaptar la distribución de las celdas, las columnas y las filas.

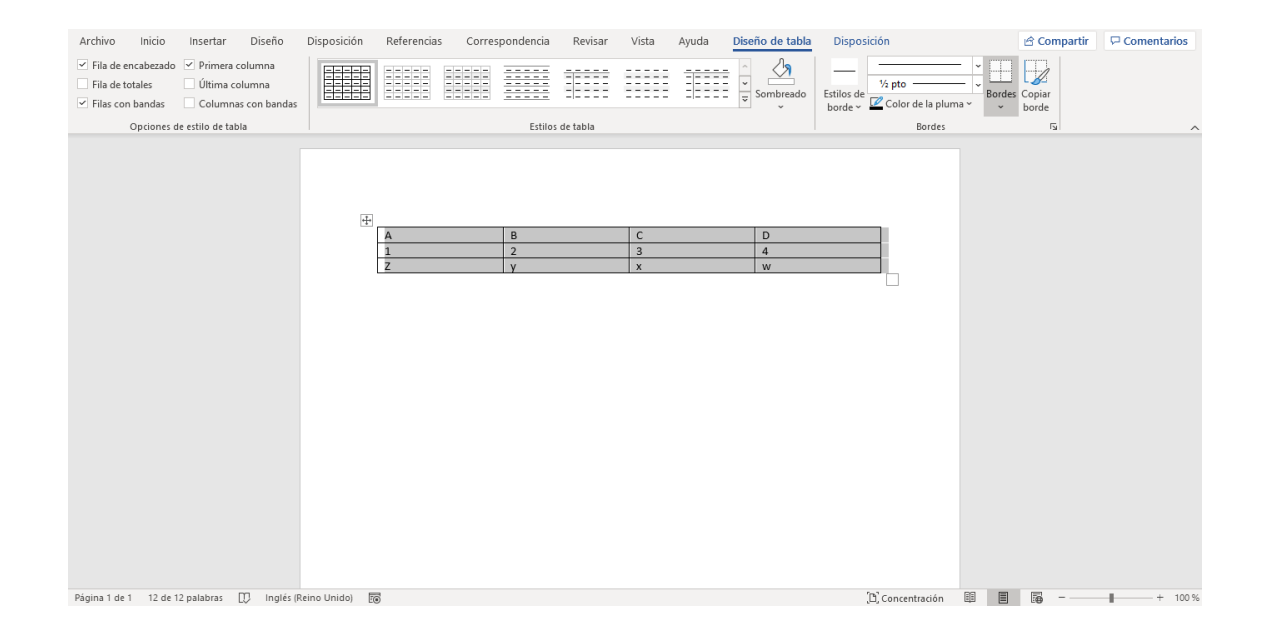

De manera adicional también es posible utilizar las opciones de formato de Word. Con ellas puedes marcar contenido en negrita o cursiva, modificar el tamaño de fuente o resaltar texto con otro color.

**Consejo**: si antes de crear la tabla quieres seleccionar un diseño más atractivo para la tabla, puedes probar la opción "Tablas rápidas": en este caso Word proporciona tablas con formato que pueden servir de ayuda en determinadas situaciones.

Las tablas de Word son adecuadas para comparaciones sencillas o listas. Se crean rápidamente y se pueden adaptar con facilidad. Pero si las exigencias son más complejas, por ejemplo, incluir fórmulas matemáticas o análisis de datos, es mejor recurrir a Excel. El software de hojas de cálculo del paquete Office ha sido diseñado especialmente para estas tareas. La ventaja es que **es posible integrar tablas de Excel en un documento** Word.

Para ello Microsoft ofrece dos posibilidades: integrar una tabla de Excel ya existente en el documento o crear una nueva tabla de Excel directamente en Word. Para la primera opción, es necesario crear una tabla en el programa de cálculo. Entonces se marca la tabla, se copia y se pega en Word. Con las opciones de procesamiento de texto se da formato a la tabla de tal forma que se adapte al resto del documento.

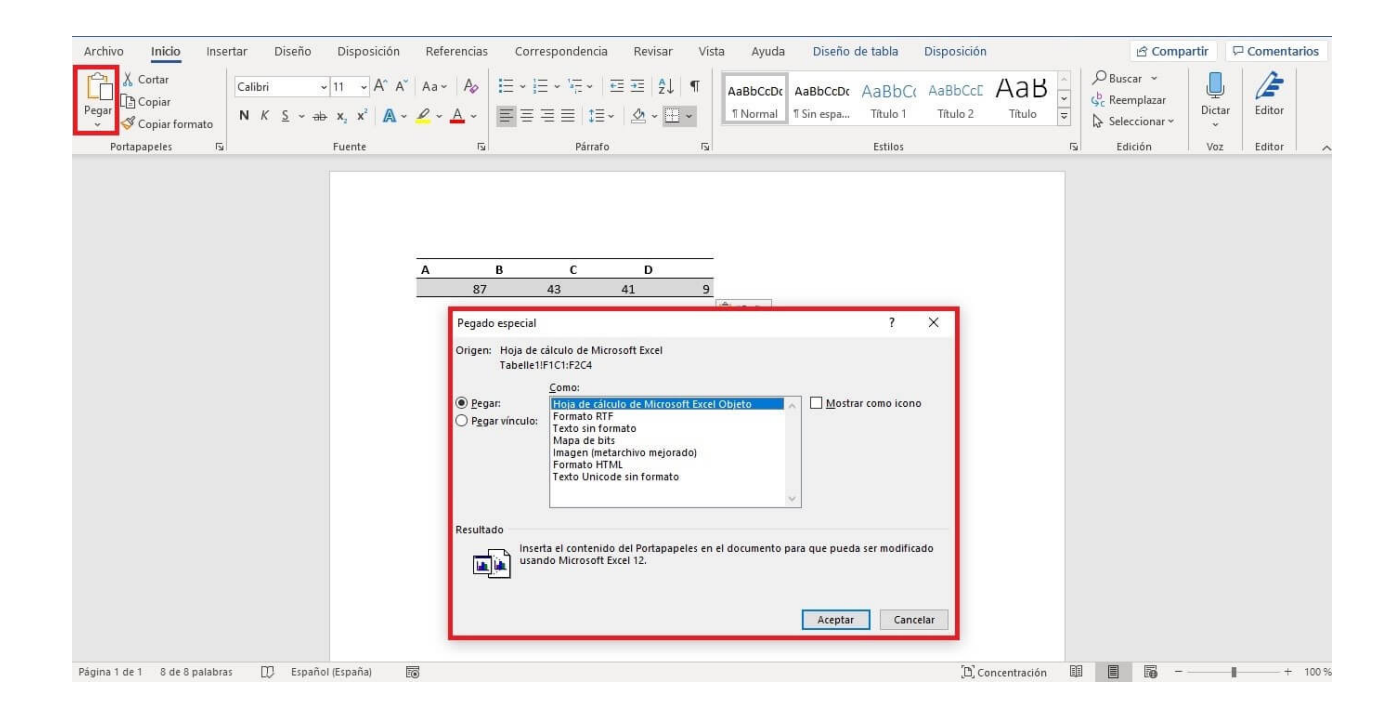

También hay otras posibilidades para integrar una tabla de Excel existente. Si los dos archivos están vinculados, la tabla del documento Word adopta las modificaciones que se realicen en Excel. Para ello hay que marcar y copiar la tabla en Excel, pero a la hora de pegar los datos en el documento de Word no hay que seguir el procedimiento habitual, sino utilizar una función especial. En la pestaña "Inicio" aparece la opción "Pegar" completamente a la izquierda. Al hacer clic en la opción "Pegado especial..." podrás insertar la tabla en forma de vínculo. En la lista selecciona la opción "Hoja de cálculo de Microsoft Excel Objeto" y confirma.

Word también ofrece la posibilidad de crear una tabla de Excel directamente en el documento, incluidas todas las funciones de una hoja de cálculo. En el menú Tabla aparece la opción "Hoja de cálculo de Excel". Word crea una tabla con el estilo de Excel e incluye todas sus funciones: La barra azul de Word se convierte en el menú verde de Excel. Es posible utilizar las opciones de Excel mientras la tabla esté activa.

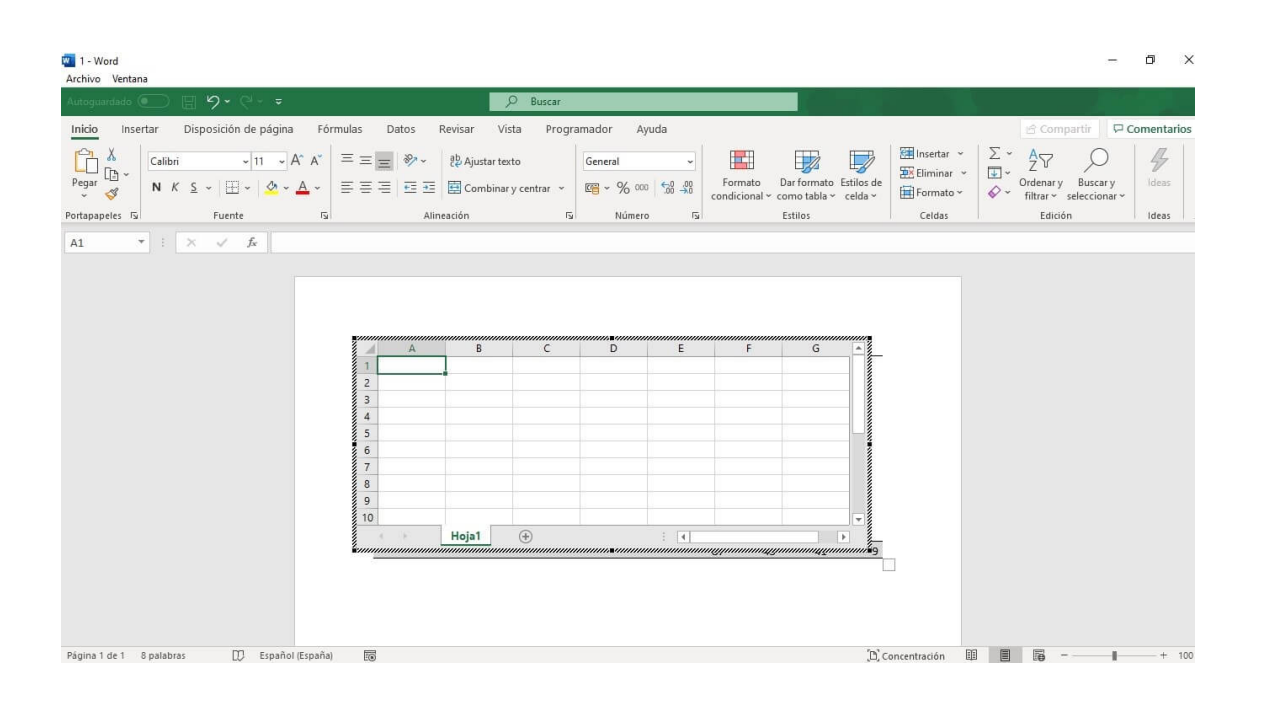

## Referencia:

IONOS. (2020). Cómo hacer tablas en Word. IONOS Digital Guide.

Recuperado de: https://www.ionos.mx/digitalguide/online-marketing/vender-en-internet/como-hacer-tablas-en-word/